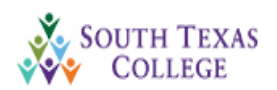

## Spring 2020 Starfish - Student Instructions Activate Email and Set-Up Profile

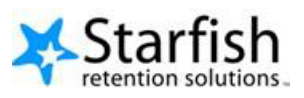

South Texas College wants to ensure that you are aware of some of the tools that are available to help students successfully complete their courses. To accomplish this, STC implemented the Starfish Early Alert system to assist with communication between faculty, support staff, and students. Starfish has many capabilities to help students succeed in their course.

If your instructor raises a flag, you will be notified via email. If you receive an alert that a flag has been raised, please make an appointment to see your professor so that he/she can provide you with resources or tools to help you succeed. Using Starfish, you can schedule an appointment to meet with your professor to discuss the flag and learn about options available to you. You can also use Starfish to raise your hand to ask your professor or advisor for assistance.

We also want to stress the importance of checking your email on a regular basis in case a flag is raised. Please follow the steps below to activate your email and set up your profile.

## Step 1: To activate your STC email account:

Log-In to the **JagNet Portal** and locate the "**JagMail**" icon under "Student Apps" of your screen. Click on the App to activate your email account. If you have trouble accessing your email, please ask your instructor for assistance or contact the HelpDesk at 872-2111.

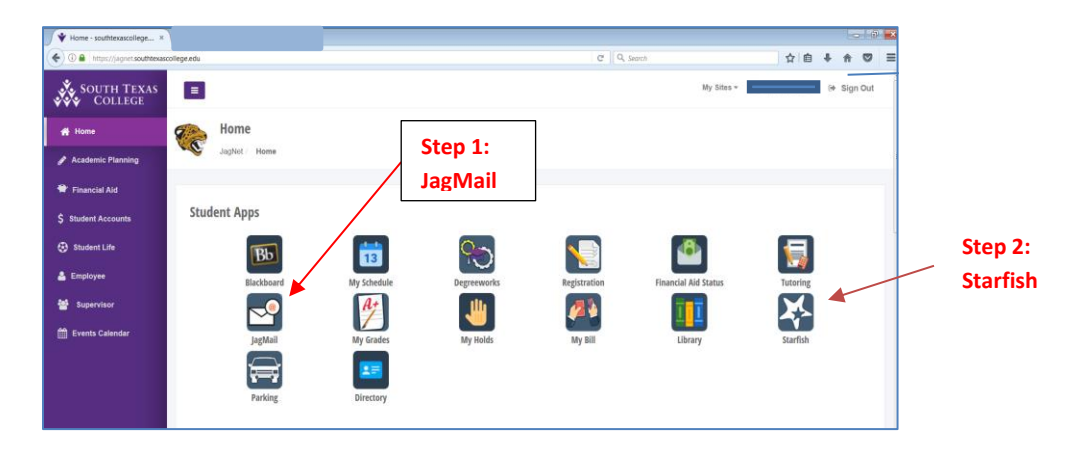

Step 2: Using the Jagnet Portal, locate the Starfish link on your screen (see above) to set up your profile: Next click on the menu button at the top left corner (see below).

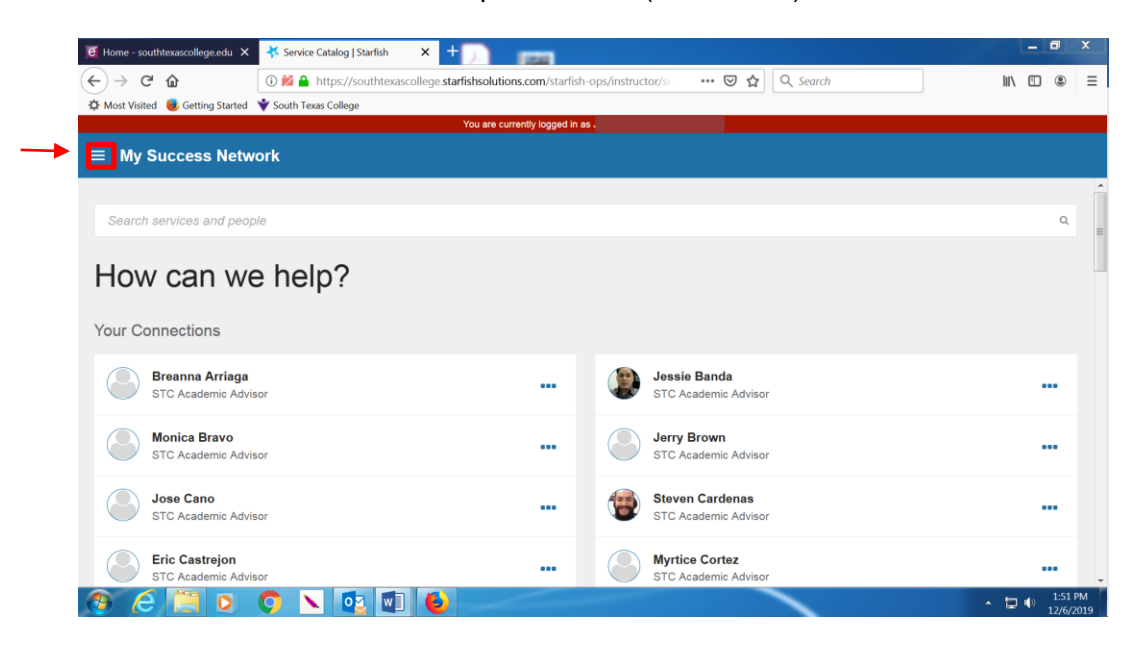

**Step 3:** Click on the drop down arrow:

| 📔 Home                       | - southtexascollege.edu 🗙 | X Servic Catalog   Starfish × + ) man                                                           |              | ×             |
|------------------------------|---------------------------|-------------------------------------------------------------------------------------------------|--------------|---------------|
| $( \leftarrow ) \rightarrow$ | C û                       | 🛈 🞽 🙀 https://southtexascollege.starfishsolutions.com/starfish-ops/instructor/se 🛛 💀 🔂 🔍 Search | III\ 🗉 🛎     | ≡             |
| ∯ Most                       | Visited 📵 Getting Started | V South Texas College                                                                           |              |               |
|                              |                           | You are currently logged tr                                                                     | م            |               |
| Ē                            | My Success Netwo          | ork D?                                                                                          |              |               |
|                              | Upcoming                  | =                                                                                               |              |               |
|                              | Dashboard                 | Jessie Banda     STC Academic Advisor                                                           |              |               |
| $\geq$                       | Messages                  | Jerry Brown<br>STC Academic Advisor                                                             |              |               |
|                              | Plans<br>Courses          | Steven Cardenas<br>STC Academic Advisor                                                         |              |               |
|                              | Raise Your Hand           | Myrtice Cortez<br>STC Academic Advisor                                                          |              |               |
| <u>_</u>                     | é 📋 o                     | 🔿 🔪 🔃 😉                                                                                         | 1:59<br>12/6 | 9 PM<br>/2019 |

## Step 4: Next, select "Profile":

| 🖲 Home - southtexascollege.edu 🗙         | 🕻 🤻 Service Catalog   Starfish 🗙 🕂 📷 📷                                                          | _        |                  | x         |
|------------------------------------------|-------------------------------------------------------------------------------------------------|----------|------------------|-----------|
| $\leftarrow$ $\rightarrow$ C $rac{1}{2}$ | 🛈 🞽 🔒 https://southtexascollege.starfishsolutions.com/starfish-ops/instructor/se 🛛 💀 🔀 🔍 Search | \ ⊡      | ٢                | Ξ         |
| 🌣 Most Visited 😻 Getting Started         | 👻 South Texas College                                                                           |          |                  |           |
| <b>&amp;</b>                             | You are currently logged in      You are currently logged in                                    |          |                  |           |
|                                          | <u>^</u>                                                                                        |          | ٩                |           |
| Profile                                  | <sub>₽</sub> )?                                                                                 |          |                  |           |
| Logout                                   |                                                                                                 |          |                  |           |
| My Success Netwo                         | vork Jessie Banda<br>STC Academic Advisor                                                       |          |                  |           |
| Upcoming                                 | Jerry Brown     STC Academic Advisor                                                            |          |                  |           |
| Dashboard                                | Steven Cardenas<br>STC Academic Advisor                                                         |          |                  |           |
| Messages                                 | Myrtice Cortez<br>STC Academic Advisor                                                          |          |                  |           |
| 🕑 ⋵ 📋 O                                  | O N 12 M 10 A A A A A A A A A A A A A A A A A A                                                 | <b>þ</b> | 2:04 P<br>12/6/2 | РМ<br>019 |

**Step 5:** In your Profile page, you have the option to upload your picture (5a) if you wish. This is optional. Please **confirm** that your contact information, email addresses, phone numbers, etc., are correct And/or provide updates, if necessary.

Note: Please check off the box towards the middle of the profile that says: "Also send notifications to my alternate email address" (5b).

| 🧧 Home - southtexascollege.edu  | < i Arrofile   Starfish X + D man                                                                     | _ 0                              |
|---------------------------------|----------------------------------------------------------------------------------------------------|----------------------------------|
| (←) → ♂ ŵ                       | 🛈 🞽 🔒 https://southtexascollege. <b>starfishsolutions.com</b> /starfish-ops/instructor/si 🛛 💀 🔂 🔍 Sec | arch 🛛 🕅 🗉 🕲                     |
| 🌣 Most Visited 🥘 Getting Starte | 🖞 👻 South Texas College                                                                               |                                  |
|                                 | You are currently logged in as .                                                                      |                                  |
| $\equiv$ Starfish               |                                                                                                    |                                  |
|                                 | FERPA standards protect student data. 5b                                                              | [Last login: 6:17 pm 09-09-2019] |
|                                 | Contact Information                                                                                   |                                  |
|                                 | Login                                                                                                 |                                  |
|                                 | Institution Email                                                                                     |                                  |
|                                 | Alternate Email                                                                                       | L.                               |
|                                 |                                                                                                    |                                  |
| Upload Photo                    | Email Preference Also send notifications to my alternate email address                                |                                  |
|                                 | Phone                                                                                                 |                                  |
|                                 | Cell Phone                                                                                            |                                  |
|                                 | Web Meeting                                                                                           |                                  |
|                                 | Time zone (GMT-06:00) Central Time                                                                    | ~                                |
|                                 | Display all time zones                                                                                |                                  |
|                                 | Weekly Updates  Send me a weekly status update about My Success Network                               |                                  |
|                                 | Reminder Preferences                                                                                  |                                  |
| * Required fields               |                                                                                                    | Never Mind Submit                |
| 8 A 🛅 0                         |                                                                                                    | ▲ 📮 🕕 2:07 P                     |

Step 6: Once you have set up your profile, please click on the "Raise Your Hand" icon located to the left of your screen.

| 👻 Logou    | t Successful X              | ★ Profile   Starfish × + ) man                                                           | با                               | - 0    | ×   |
|------------|-----------------------------|------------------------------------------------------------------------------------------|----------------------------------|--------|-----|
|            | C û                         | 🛈 🞽 🔒 https://southtexascollege.starfishsolutions.com/starfish-ops/instructor/st 🛛 💀 😒 🔯 | 111                              | •      | ≡   |
| 🗘 Most     | Visited 🛛 🧶 Getting Started | 🐳 South Texas College                                                                    |                                  |        |     |
|            |                             | You are currently logged in as                                                           |                                  |        |     |
|            |                             | s protect student data.<br>Acevedo<br>tion                                               | [Last login: 6:17 pm 09-09-2019] |        | Î   |
| ♠          | My Success Netwo            | jaceve16                                                                                 |                                  |        |     |
|            | ,                           | jaceve 16@stu.southtexascollege.edu                                                      |                                  |        |     |
| Ē          | Upcoming                    | jacevedo 1219@gmail.com                                                                  |                                  |        |     |
|            |                             | All notifications will be sent to your institution email address.                        |                                  |        |     |
|            |                             | e V Also send notifications to my alternate email address                                |                                  |        |     |
|            | Dashboard                   | 9563195721                                                                               |                                  |        |     |
| $\sim$     | Messages                    | 9563195721                                                                               |                                  |        |     |
| _          |                             |                                                                                          |                                  |        |     |
| $\bigcirc$ | Plans                       | (GMT-06:00) Central Time                                                                 |                                  | ~      |     |
| _          |                             | Display all time zones                                                                   |                                  |        |     |
| •          | Courses                     | s<br>weekly status update about My Success Network                                       |                                  |        |     |
| , ilii     | Raise Your Hand             | rences                                                                                   |                                  |        | -   |
|            | Hande Four Hand             |                                                                                          | Never Mind                       | Subm   | nit |
|            | 6 📋 o                       |                                                                                          |                                  | > 2:21 | PM  |

• Click on the dropdown button under "Type", and choose "Assignment Complete" (6a).

| 👘 Logout Successful 🛛 🗙 🧩 P                                                                                                    | Profile   Starfish                                                               | × +                                                                                                    |                                                                                                    |                                                                                                    |                | - 0 ×                      |
|----------------------------------------------------------------------------------------------------|----------------------------------------------------------------------------------|----------------------------------------------------------------------------------------------------|----------------------------------------------------------------------------------------------------|----------------------------------------------------------------------------------------------------|----------------|----------------------------|
| ← → C ŵ ③                                                                                                    | 🖬 🔒 https://south                                                                | ntexascollege. <b>starf</b>                                                                                       | ishsolutions.com/starfish-ops/instructor/starfish-ops/instructor/starfish-ops/inst | ເ ☆                                                                                                    | Q Search       | \ □ ③ ≡                    |
| A most visited Sciencing started V sol                                                                                                    | util lexas college                                                               | 2                                                                                                    | You are currently looged in                                                                                                    |                                                                                                    |                |                            |
| ■ Raise Your Hand                                                                                                    |                                                                                  |                                                                                                    |                                                                                                    |                                                                                                    |                |                            |
| CRaise Your Hand                                                                                                    |                                                                                  |                                                                                                    |                                                                                                    |                                                                                                    |                |                            |
| STC students can use the Raise Your Hand fee<br>STC students can also set up an appointment the<br>STC students requesting advising assistance a | ature to request acade<br>to meet with your counce<br>or encouraged to dro<br>6a | mic assistance. You<br>se professor via the<br>by the Advising Ce<br>Raise Your Hand<br>Type<br>Course<br>Details | ur request will be sent and you will receive a respo<br>Starfish Connect feature.<br>Inter.<br>Assignment Complete<br>Select this option when you have complete<br>Assignment. Your instructor will be notified.<br>your latest email address and phone numbe<br>I Need Heip<br>Select this option when you know you need<br>where to start. Your advors will be notified.<br>best way to contact you, including your pho<br>address.<br>I Need Heip In A Course<br>Select this option when you need assistant<br>instructor will be notified. Don't forget to inc<br>address and phone number.                                                                                                    | Inse within 48 hours (2<br>at the Starfish<br>Don't forget to include<br>ar.<br>I help but are not sure<br>Please also enter the<br>ne number and email<br>the ourse. Your<br>lude your latest email<br>Never Mind | t Class Days). |                            |
| 📀 🤅 🚞 o 💿                                                                                                    | N 🔯                                                                              | 1                                                                                                    |                                                                                                    |                                                                                                    |                | ▲ 📮 🕪 2:24 PM<br>12/6/2019 |

- Next click on the dropdown button under "**Course**" and select the course for the instructor who asked you to participate in the Starfish Assignment.
- Once this is done, please click Submit.

| 👻 Logout Successful 🛛 🗙 🤻 Profile   Starfish                                                                                                    | × + 🖪 📖                                                                                                    |                      |  |  |  |  |  |  |
|----------------------------------------------------------------------------------------------------|----------------------------------------------------------------------------------------------------|----------------------|--|--|--|--|--|--|
| (←) → C <sup>2</sup> <sup>(1)</sup> <sup>(2)</sup> <sup>(2</sup> | /southtexascollege.starfishsolutions.com/starfish-ops/instructor/si 🚥 🗵 🟠 🔍 Search                                                                                                    | Ξ                    |  |  |  |  |  |  |
| 🌣 Most Visited 🧓 Getting Started 🗳 South Texas College                                                                                                    | je                                                                                                    |                      |  |  |  |  |  |  |
|                                                                                                    | You are currently logged in as                                                                                                    |                      |  |  |  |  |  |  |
| $\equiv$ Raise Your Hand                                                                                                    |                                                                                                    |                      |  |  |  |  |  |  |
| CRaise Your Hand                                                                                                    |                                                                                                    |                      |  |  |  |  |  |  |
| STC students can use the Raise Your Hand feature to request ac<br>STC students can also set up an appointment to meet with your or<br>STC students requesting advising assistance are encouraged to                                                                                                    | STC students can use the Raise Your Hand feature to request academic assistance. Your request will be sent and you will receive a response within 48 hours (2 Class Days).<br>STC students can also set up an appointment to meet with your course professor via the Starfish Connect feature.<br>STC students requesting advising assistance are encouraged to drop by the Advising Center. |                      |  |  |  |  |  |  |
|                                                                                                    | Raise Your Hand                                                                                                    |                      |  |  |  |  |  |  |
|                                                                                                    | Type     Assignment Complete     Course     Details     Supply Chain Security (TMGT4342.V01.202010)     Health Care Mgt Practicum (MHSM4951.V02.202010)                                                                                                    |                      |  |  |  |  |  |  |
|                                                                                                    | Never Mind Submit                                                                                                    |                      |  |  |  |  |  |  |
| 🕘 (ĉ 📋 o 🍳 🔪 💽                                                                                                    | 2 🖾 🗕                                                                                                    | 2:26 PM<br>12/6/2019 |  |  |  |  |  |  |

**NOTE:** If you have already done this assignment in another class, it is not necessary to do it again, unless there have been any changes in contact information that you need to update. Please let your instructor know if you have recently done the assignment in another class.